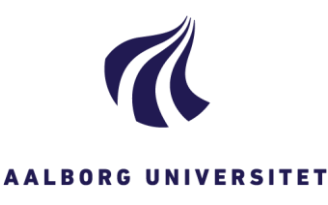

STUDIE-IT studieit@aau.dk 9940 9720 www.stads.aau.dk

## STADS+ Find egne studerende

Når du vil finde studerende, som skal starte til september (minus dem, som er meldt ud), skal du benytte følgende skærmbillede: *RA114: Find egne studerende* 

Studerende > Find Studerende > Egne studerende

| Søg <u>F</u> ortryd |                                                             |   |
|---------------------|-------------------------------------------------------------|---|
|                     | Studieordning                                               | ą |
|                     | Studieordningens startdato                                  |   |
|                     | Studieordningens slutdato                                   |   |
|                     | Studieordningssted                                          |   |
|                     | Kode for gruppe af studieordninger                          | æ |
|                     | Navn for gruppe af studieordninger                          | ą |
|                     | Studieretningskode                                          | ą |
|                     | Studieretningsnavn                                          | ą |
|                     | Kode for gruppe af studieretninger                          | ą |
|                     | Navn for gruppe af studieretninger                          | ą |
|                     | Gruppe af studerende                                        | ą |
|                     | Medtag "ikke aktuelle"<br>personoplysninger                 |   |
|                     | Medtag ikke studerende med<br>fremtidig udmeldelser         |   |
|                     | Medtag ikke studerende med<br>fremtidig udmeldelse før dato |   |
|                     |                                                             |   |

RA114: Find egne studerende

- 1. Indsæt en studieordningskode i feltet "Studieordning"
- 2. Indsæt studiestartsdato (ex 01.09.2017) i begge felter ud for "Studieordningens startdato"
- 3. Vigtigt! Sæt flueben i "Medtag ikke studerende med fremtidige udmeldelser"
- 4. Klik på knappen [Søg]

En liste med indskrevne studerende på den indtastede studieordning og studiestart fremkommer i næste skærmbillede, som hedder *RA114-1: Vis egne studerende*.

## RA114-1: Vis egne studerende

- 1. Klik på knappen [Send email] for at se de studerendes AAUmail og studienummer: En liste med de studerendes cpr. nr., studienummer, navn og AAUmail fremkommer.
- Klik på det lille excel-ikon for at eksportere listen af studerende: Vigtigt! Læg mærke til, om skærmbilledet viser alle studerende, eller om der kun er vist side 1 ud af 2 sider. Hvis du vil have en liste med *alle* studerende, skal du klikke på knappen "Alle".